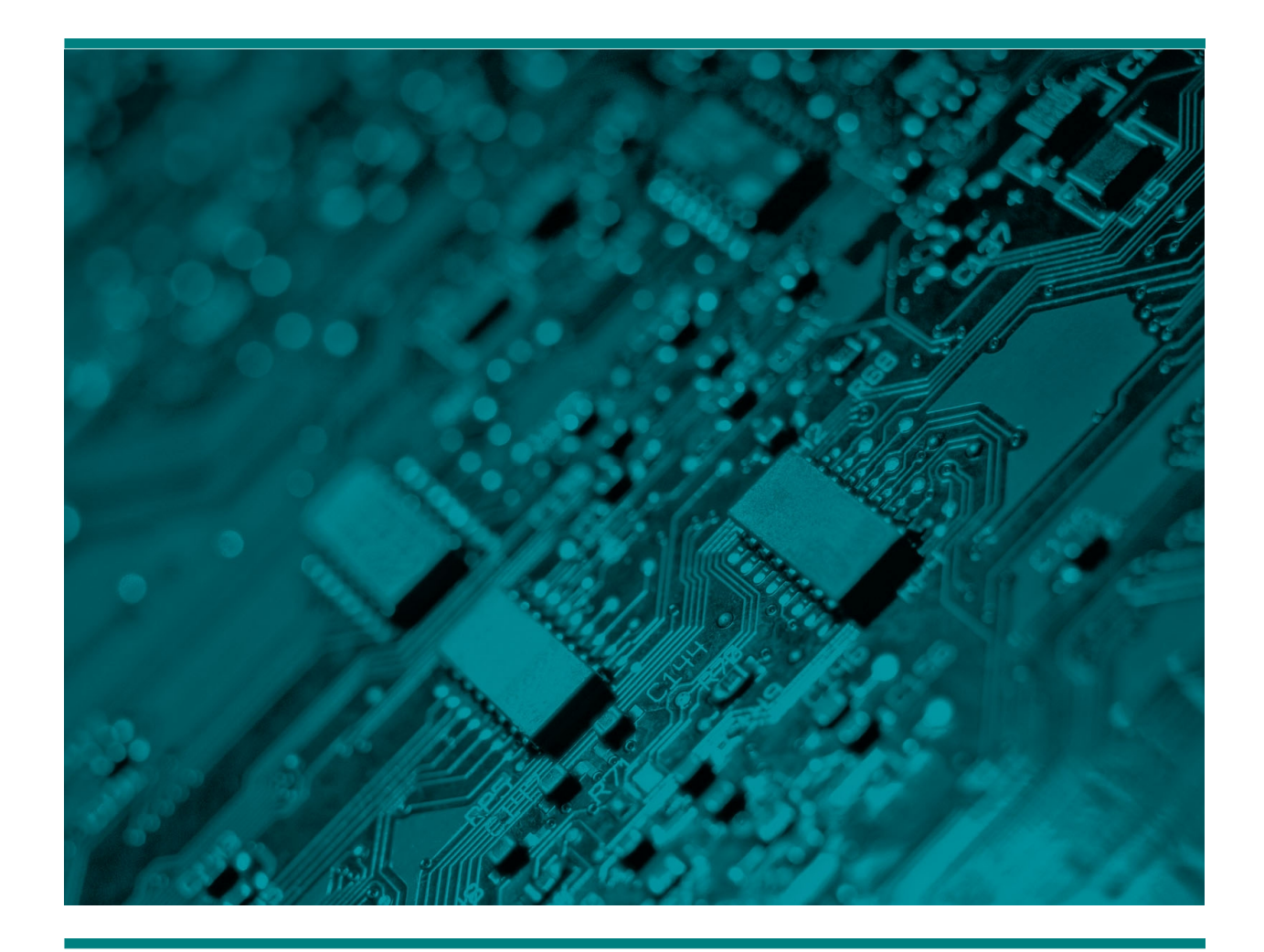

# Двухпроводное подключение микрофона H382 к H205 и H219

Руководство

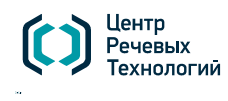

**САНКТ-ПЕТЕРБУРГ** (+7 812) 325-88-48 stc-spb@speechpro.com MOCKBA (+7 495) 661-75-50 stc-msk@speechpro.com WWW.SPEECHPRO.RU

# Подключение микрофона к Н205

### Установка питания для микрофона на Н205

Если плата установлена в ПК — выключите ПК и отключите плату. Установите джампер на канале, на котором будет проводиться запись с микрофона, так, как показано на рисунке. Необходимо замкнуть 2 и 3 контакт.

Внимание! Запись телефонной линии не будет работать на канале с установленным джампером

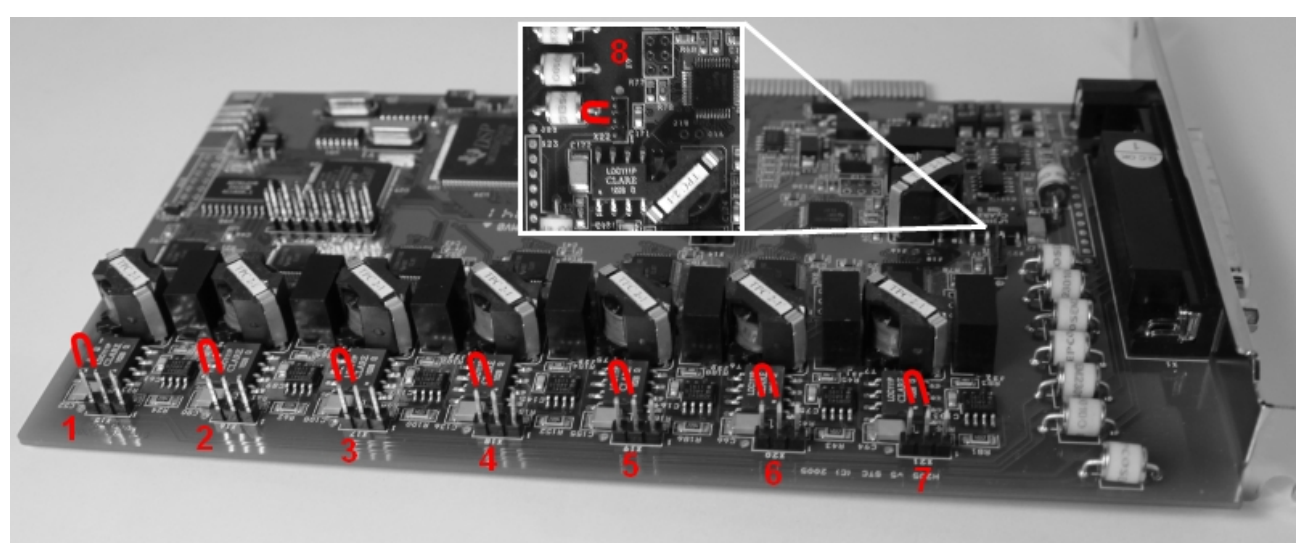

Установка джамперов питания. Номера каналов обозначены цифрами.

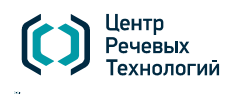

**САНКТ-ПЕТЕРБУРГ** (+7 812) 325-88-48 stc-spb@speechpro.com MOCKBA (+7 495) 661-75-50 stc-msk@speechpro.com WWW.SPEECHPRO.RU

## Подключение микрофона Н382 к плате Н205 с помощью кабеля

Выберете из таблицы тип выводов кабеля и выводов микрофона

| Вывод кабеля Н205                             | Соединение           |               | Вывод микрофона Н382                     |
|-----------------------------------------------|----------------------|---------------|------------------------------------------|
| Пара проводов с<br>подписанным номером канала | сигнальный+          | RJ(3) красный |                                          |
|                                               | сигнальный-          | RJ(4) белый   | Разъем RJ-12 1 6                         |
| Пара проводов с<br>подписанным номером канала | сигнальный+          | RJ(3) красный | Красный и белый провод в<br>оплетке      |
|                                               | сигнальный-          | RJ(4) белый   |                                          |
| Разъем RJ-12                                  | переходник RJ12-RJ12 |               | Разъем RJ-12                             |
|                                               | сигнальный+          | красный       | Красный и белый провод в<br>оплетке<br>) |
| Разъем RJ-12 1 6                              | сигнальный <b>-</b>  | белый         |                                          |

Сигнальный - необходимо определить + и - провод с помощью вольтметра

#### Определение сигнального + и - провода

Подключите выводы определяемых проводов к щупам вольтметра (тестера). Если на экране отображается напряжение со знаком «-», значит на сигнальном (как правило, красный) щупе вольтметра определяемый провод «-». Если отображается напряжение без знака «-», значит на сигнальном щупе вольтметра определяемый провод «+».

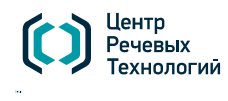

**САНКТ-ПЕТЕРБУРГ** (+7 812) 325-88-48 stc-spb@speechpro.com MOCKBA (+7 495) 661-75-50 stc-msk@speechpro.com

## Настройка микрофона в Незабудке

Для правильной работы микрофона необходимо настроить канал, на который подключен микрофон, в Незабудке.

Запустите приложение Незабудка II. Выберете канал на который подключен микрофон. Остановите запись в канале — вызовете контекстное меню правой клавишей мыши и уберите галочку «запись». Далее откройте настройки канала — вызовете контекстное меню правой клавишей мыши и выберете «настройки». В настройках установите режим записи канала — акустопуск.

| Настройки каналов записи                           |                               | ×                            |
|----------------------------------------------------|-------------------------------|------------------------------|
| 📮 Настройки записи                                 | Режим включения записи        | Акустопуск                   |
| Параметры                                          | Формат записи звуковых данных | РСМ 10,000 кГц; 16 бит; Моно |
| - Усиление                                         |                               |                              |
| Частота дискретизации                              |                               |                              |
| Обрыв линии                                        |                               |                              |
| Автоматическое управление снятием трубки           |                               |                              |
| — Режим работы канала                              |                               |                              |
| 🗐 Защита от зависания                              |                               |                              |
| Watch dog таймер                                   |                               |                              |
| 😑 Аналоговый телефонный интерфейс                  |                               |                              |
| <ul> <li>Детектор состояния трубки</li> </ul>      |                               |                              |
| ···· Детектор импульсного набора                   |                               |                              |
| Детектор сигнала звонка                            |                               |                              |
| 🖃 Распознаватели звуковой информации               |                               |                              |
| ···· Распознаватель ответа АОН                     |                               |                              |
| — Распознаватель DTMF-кода                         |                               |                              |
| <ul> <li>Распознаватель факсов</li> </ul>          |                               |                              |
| Распознаватель сигналов Занято''''''               |                               |                              |
| <ul> <li>Распознаватель сигналов вызова</li> </ul> |                               |                              |
| Распознаватель гудков в телефонных сигнала         |                               |                              |
| Настройки генерируемых платой сигналов             |                               |                              |
| Сигнал запроса АОН                                 |                               |                              |
| Сигнал о прослушивании                             |                               |                              |
| ····· Предупреждение о прослушивании               |                               |                              |
|                                                    |                               |                              |
|                                                    |                               |                              |
| <                                                  |                               |                              |
|                                                    |                               |                              |
|                                                    |                               | ОК Отмена Применить          |
|                                                    |                               |                              |
|                                                    |                               | Восстанов. По умолч.         |
|                                                    |                               |                              |

Установка режима работы канала

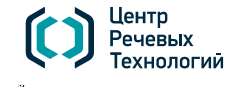

**САНКТ-ПЕТЕРБУРГ** (+7 812) 325-88-48 stc-spb@speechpro.com MOCKBA (+7 495) 661-75-50 stc-msk@speechpro.com

# Подключение микрофона к Н219

## Подключение микрофона Н382 к плате Н219 с помощью кабеля

Если микрофонный кабель имеет разъем RJ-12, достаточно просто подключить его к одному из каналов H219.

Если микрофонный кабель не имеет разъема, то следует установить на него разъем RJ-12 следующим образом.

|  | 1 | перемычка на 6 |
|--|---|----------------|
|  | 2 |                |
|  | 3 | красный        |
|  | 4 | белый          |
|  | 5 | оплетка кабеля |
|  | 6 | перемычка на 1 |

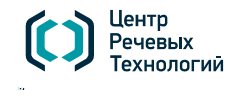

**CAHKT-ПЕТЕРБУРГ** (+7 812) 325-88-48 <u>stc-spb@speechpro.com</u> MOCKBA (+7 495) 661-75-50 stc-msk@speechpro.com WWW.SPEECHPRO.RU

## Настройка микрофона в Незабудке

Для правильной работы микрофона необходимо настроить канал, на который подключен микрофон, в Незабудке.

Запустите приложение Незабудка II. Выберете канал на который подключен микрофон. Остановите запись в канале — вызовете контекстное меню правой клавишей мыши и уберите галочку «запись». Далее откройте настройки канала — вызовете контекстное меню правой клавишей мыши и выберете «настройки». В настройках установите режим записи канала — акустопуск.

| Настройки каналов записи                          |                               |                              |
|---------------------------------------------------|-------------------------------|------------------------------|
| 🖃 Настройки записи                                | Режим включения записи        | Акустопуск                   |
| — Параметры                                       | Формат записи звуковых данных | РСМ 10,000 кГц; 16 бит; Моно |
| - Усиление                                        |                               |                              |
| ···· Частота дискретизации                        |                               |                              |
| Обрыв линии                                       |                               |                              |
| — <u>Автоматическое управление снятием трубки</u> |                               |                              |
| — Режим работы канала                             |                               |                              |
| 🗐 Защита от зависания                             |                               |                              |
| ····· Watch dog таймер                            |                               |                              |
| 🚍 Аналоговый телефонный интерфейс                 |                               |                              |
| — Детектор состояния трубки                       |                               |                              |
| — Детектор импульсного набора                     |                               |                              |
| — Детектор сигнала звонка                         |                               |                              |
| Распознаватели звуковой информации                |                               |                              |
| Распознаватель ответа АОН                         |                               |                              |
| Распознаватель DTMF-кода                          |                               |                              |
| Распознаватель факсов                             |                               |                              |
| Распознаватель сигналов Занято"                   |                               |                              |
| Распознаватель сигналов вызова                    |                               |                              |
| Распознаватель гудков в телефонных сигнала        |                               |                              |
| Настройки генерируемых платой сигналов            |                               |                              |
| Сигнал запроса АОН                                |                               |                              |
| Сигнал о прослушивании                            |                               |                              |
| ····· Предупреждение о прослушивании              |                               |                              |
|                                                   |                               |                              |
|                                                   |                               |                              |
| < · · · · · · · · · · · · · · · · · · ·           |                               |                              |
|                                                   |                               |                              |
|                                                   |                               | ОК Отмена Применить          |
|                                                   |                               |                              |
|                                                   |                               | Восстанов. По умолч.         |
|                                                   |                               |                              |

Установка режима работы канала

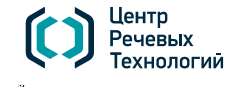

**САНКТ-ПЕТЕРБУРГ** (+7 812) 325-88-48 stc-spb@speechpro.com MOCKBA (+7 495) 661-75-50 stc-msk@speechpro.com